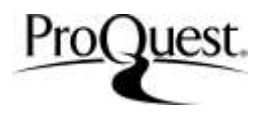

ProQuest Platformu'nun kolay gezintisi ve sade arama seçenekleri, ihtiyacınız olan ilgili bilgiyi çok hızlı bir şekilde bulmanıza olanak tanıyor.

(\*Kütüphanenizin üye olduğu veritabanı türüne göre ekranınız farklı görünebilir)

#### **Basit Arama**

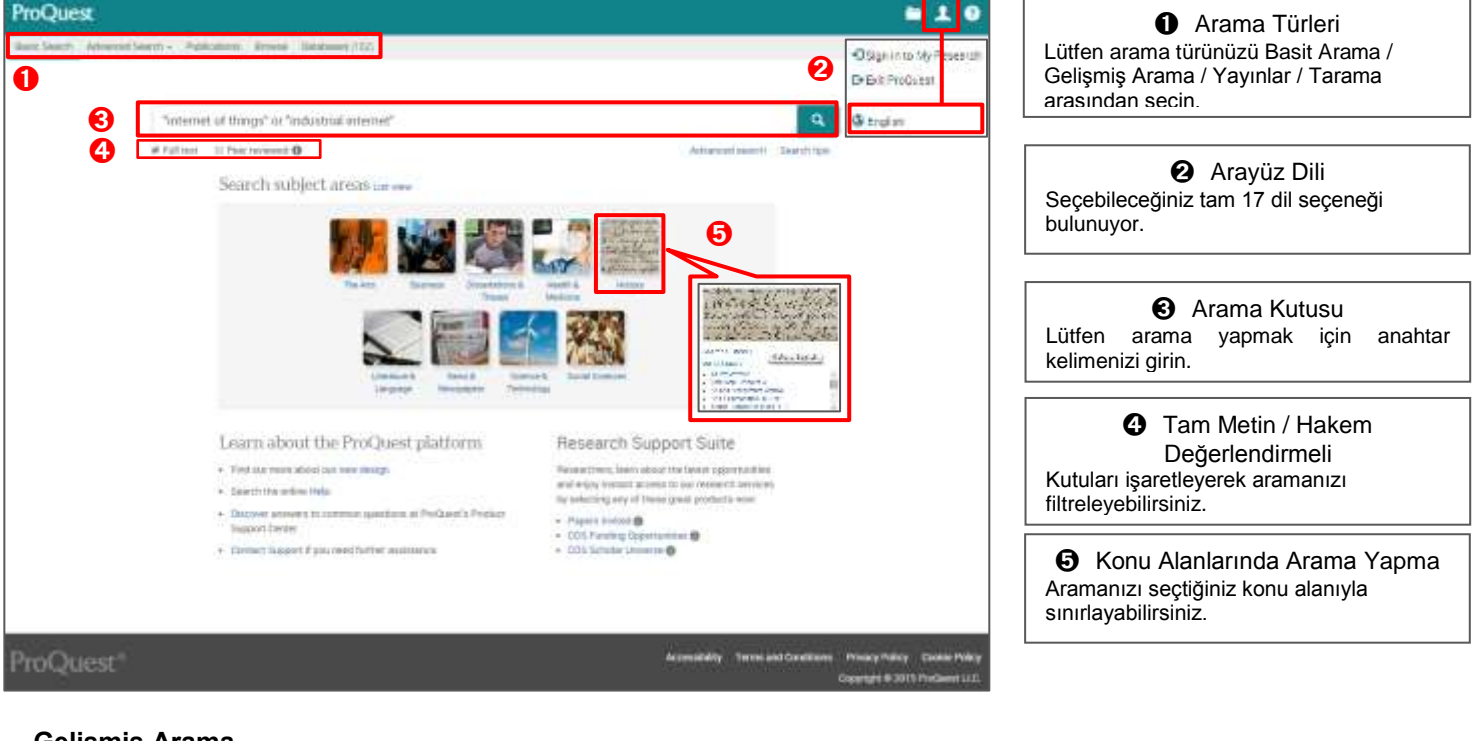

### Gelişmiş Arama

| Advanced Search ****** **                                                                                                    | and right                                                                                                    |     | irini (*                                                                                                    | 0             | y           | apabilit 51112.                                                                                                    |
|----------------------------------------------------------------------------------------------------|----------------------------------------------------------------------------------------------------|-----|----------------------------------------------------------------------------------------------------|---------------|-------------|----------------------------------------------------------------------------------------------------|
| all *     artice of full bet if the proved ()     former and the games.                                                                                                    | 4                                                                                                    |     | aller a                                                                                                    | Land Tax Sec. | A           | Arama Alanları Belirleme<br>nahtar kelimeleriniz için farklı arama<br>lanları belirleyebilirsiniz.                     |
| Money search optimity      Since has:     *********************************                                                                                                    | Decomparing types 11<br>10 Automating & Park Devoted<br>10 Automating and Street Devoted<br>10 Automating and<br>10 Automating and<br>10 Automating and<br>11 Automating and<br>12 Automating and<br>13 Automating and<br>14 Automating and<br>14 Automating and<br>15 Automating and<br>15 | ii. | Large age 1<br>10 Sector<br>20 Alfreder<br>20 Alfreder<br>20 Alfre | ġ.            | A<br>s<br>a | Bir Sıra Ekleme<br>ırama kutularını ekleyebilir veya<br>ilebilirsiniz. Ekleyebileceğiniz en fazla sıra<br>dedi 10'dur. |
| Conservers a Pressi<br>Providence a Pressi<br>Providence Providence<br>Providence Providence<br>Suprementation Pro-<br>Suprementation                                                                                                    | 4) Autoritano Eta<br>12 Maistratano<br>19 Benarata                                                                                                    | ÷   | 0 armst<br>3 armst Sant<br>9 arms                                                                                                    | <u>.</u>      | A           | Yayınlanma Tarihi<br>ramanız için belirli yayınlanma tarihleri<br>eçebilirsiniz.                                       |
| Implementation         Implementation         Impleme | ÷                                                                                                    |     |                                                                                                    | Tanka Dankan  |             | <ul> <li>Daha Fazla Arama Seçeneği</li> </ul>                                                                          |

- Gelişmiş Arama'da oluşturduğunuz arama stratejilerini arama sonuçları sayfasında kaydedebilirsiniz. 4. sayfada açıklanan Araştırmalarım hesabını oluşturmanız gereklidir.
- \* Bir önceki arama stratejisini temizlemek ve bir yenisini oluşturmak için lütfen [Formu Temizle] butonuna basın.

Çift Kopyalar
 Tüm çift kopyalı belgelerin görüntülenmesi için kutuyu işaretleyin.

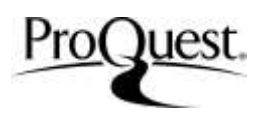

| Arama İpuçları - Operatörler                                                                                                    |                                                                                                    |  |  |  |  |  |
|----------------------------------------------------------------------------------------------------|----------------------------------------------------------------------------------------------------|--|--|--|--|--|
| Same Brand                                                                                                    | AND: Kelimelerinizin veya kelime öbeklerinizin <b>tümünü</b> içeren belgeleri arayın.<br>Örnek: tasarım AND mobilya -> Hem 'tasarım' hem 'mobilya'yı içeren kayıtları arar.                 |  |  |  |  |  |
| Hoter g                                                                                                    | <b>OR:</b> Anahtar kelimenizden veya kelime öbeğinizden <b>herhangi birini</b> içeren belgeleri arayın.<br>Örnek: tasarım OR mobilya -> 'Tasarım' veya 'mobilya'yı içeren kayıtları arar.   |  |  |  |  |  |
| Harrison H                                                                                                    | AND NOT: Arama terimlerinizden birini içeren, ancak diğerini içermeyen belgeleri arayın.<br>Örnek: tasarım AND NOT mobilya -> 'Tasarım'ı içeren ancak 'mobilya'yı içermeyen kayıtları arar. |  |  |  |  |  |
| Arama İpuçla                                                                                                    | Arama İpuçları - Özel semboller ve kesmeler                                                                                                    |  |  |  |  |  |
| *(yıldız imi) Anahtar kelimenizin sonuna * ekleyerek aramanızı genişletin.                                                                                                    |                                                                                                    |  |  |  |  |  |
| Örnek: ekonom* -> Ekonomi, ekonomik, ekonomist, ekonometrik, vs.'yi içeren belgeleri arayın.                                                                                                    |                                                                                                    |  |  |  |  |  |
| ? Eğer yazılışından emin değilseniz, harf yerine '?' yerleştirebilirsiniz. '?' işaretini 1'den fazla harf için de kullanabilirsiniz.<br>Örnek: es?r -> Eser, esir, vs.'yi içeren belgeleri arayın. |                                                                                                    |  |  |  |  |  |
| " " Tam öbek aramaları, öbeğin öncesi ve sonrasında çift tırnak işareti koyarak yapılabilir.                                                                                                    |                                                                                                    |  |  |  |  |  |
| Örnek: "dünya                                                                                                    | Örnek: "dünya ekonomik durumları" bu üç anahtar kelimenin öbek halinde bulunduğu belgeleri arar.                                                                                            |  |  |  |  |  |
| ( ) Parantez içine alınan koşul, diğer koşul set(ler)ine göre öncelik taşır.                                                                                                    |                                                                                                    |  |  |  |  |  |
| Örnek: (İngiliz VEYA Amerikan) VE müzik - > Bu örnek arama stratejisi, ilk olarak 'İngiliz' veya 'Amerikan' içeren, ikinci olarak 'müzik' içeren belgeleri                                         |                                                                                                    |  |  |  |  |  |
| arar.                                                                                                    |                                                                                                    |  |  |  |  |  |
| İngiliz vey                                                                                                    | İngiliz veya Amerikan ve müzik -> Bu arama stratejisi ise aksine, 'İngiliz' veya hem 'Amerikan' hem de 'müzik' ile ilişkilenen belgeleri arar.                                              |  |  |  |  |  |
|                                                                                                    |                                                                                                    |  |  |  |  |  |

# Kavramlar Diziniyle Arama

| ProQuest<br>See the Concentration Advances Based Advanced Search Treasure Patients Search Treasure                                                                                                    | <b>h 1 0</b>                                                                                                    | Kavramlar Dizinine Erişme<br>Gelişmiş Arama'ya gidin ve arama kutularının üzerinde<br>Kavramlar Dizini'ne tıklayın.                                                                      |
|----------------------------------------------------------------------------------------------------|----------------------------------------------------------------------------------------------------|----------------------------------------------------------------------------------------------------|
| ant + in     a deextinuities desirate     ProQuest thesaurus (subjects )                                                                                                    | Agalan                                                                                                    | Arama Terimleri<br>Anahtar kelimenizi arama kutusuna girin.                                                                                                    |
| Beauch terring<br>Contacto word(s) (C Despins with<br>Browne terring (Ad (2-4))(C) (D (E) (C) (C) (C) (C) (C) (C) (C) (C) (C) (C                                                                                                    | Limin processing to the second second                                                                                                    | Aramanıza uygun konu terimini seçin<br>Bazı terimlerde  bulunur, bu terimin tanımını ve ilç<br>terimleri gösterir. Arama stratejisine eklemek istediğir<br>kutuları işaretleyin.         |
| Contract overlage     Species diversity     Security     Minimum environment     The contract of environment     The contract overlage     Network y rement     Without them     Without them     Without them                                                                                                    | na nama panina kilona nga dinang a O                                                                                                    | <ul> <li>Seçilmiş terimleri kontrol edin</li> <li>adımda seçtiğiniz terimleri görüntüleyin, terim seçimin burada düzenleyebilirsiniz.</li> </ul>                                         |
| C Manay & drive prope     Wark exemute     Wark exemute     Wark exemute                                                                                                    |                                                                                                    | Seçilmiş terimleri aramanıza ekleyin<br>Operatör (OR, AND ve NOT) seçin ve aramanıza ekleyin.                                                                                            |
| Yayın Arama                                                                                                    | Publication Information                                                                                                    | Belirli bir başlığı arama<br>Belirli bir başlığı bulmak için arama kutu<br>ve aşağı açılan menü seçeneğiyle arar<br>yapabilirsiniz.                                                      |
|                                                                                                    | Foreign: Affairs     Foreign: Affairs     Foreign: Affairs     Foreign: Affairs     Section content     Affairs     Affairs     Affai                                                                                                    | <ul> <li>Belirli bir başlığa erişme</li> <li>numaralı adımda çıkan araı sonuçlarında başlığa tıklayın ve sayfas açın.</li> </ul>                                                         |
| A deverage     A deverage     A       | search within this publication.     Search within this publication.     Search within this publication.                                                                                                    | <ul> <li>Belirli bir başlığın metni içinde arama</li> <li>numaralı adımda belirlenen başlığı sayfası dahilindeki arama kutusu kullanarak anahtar kelime arama yapabilirsiniz.</li> </ul> |
| A DEC - DET<br>ACCOUNT OF A DE LA DELLA DEL DE DE DE DE LA DELLA DELLA DELLA DELLA DE DELLA DELLA | Browse specific issues<br>the transmission of the maximum transmission transmission<br>example and<br>example and | Yayınlanma yılına göre belirli<br>sayıları tarama<br>Belirli bir yıla ait, belirli bir sayı<br>erişebilirsiniz.                                                                          |

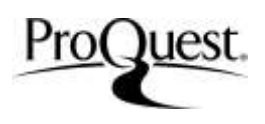

#### Arama Sonucu

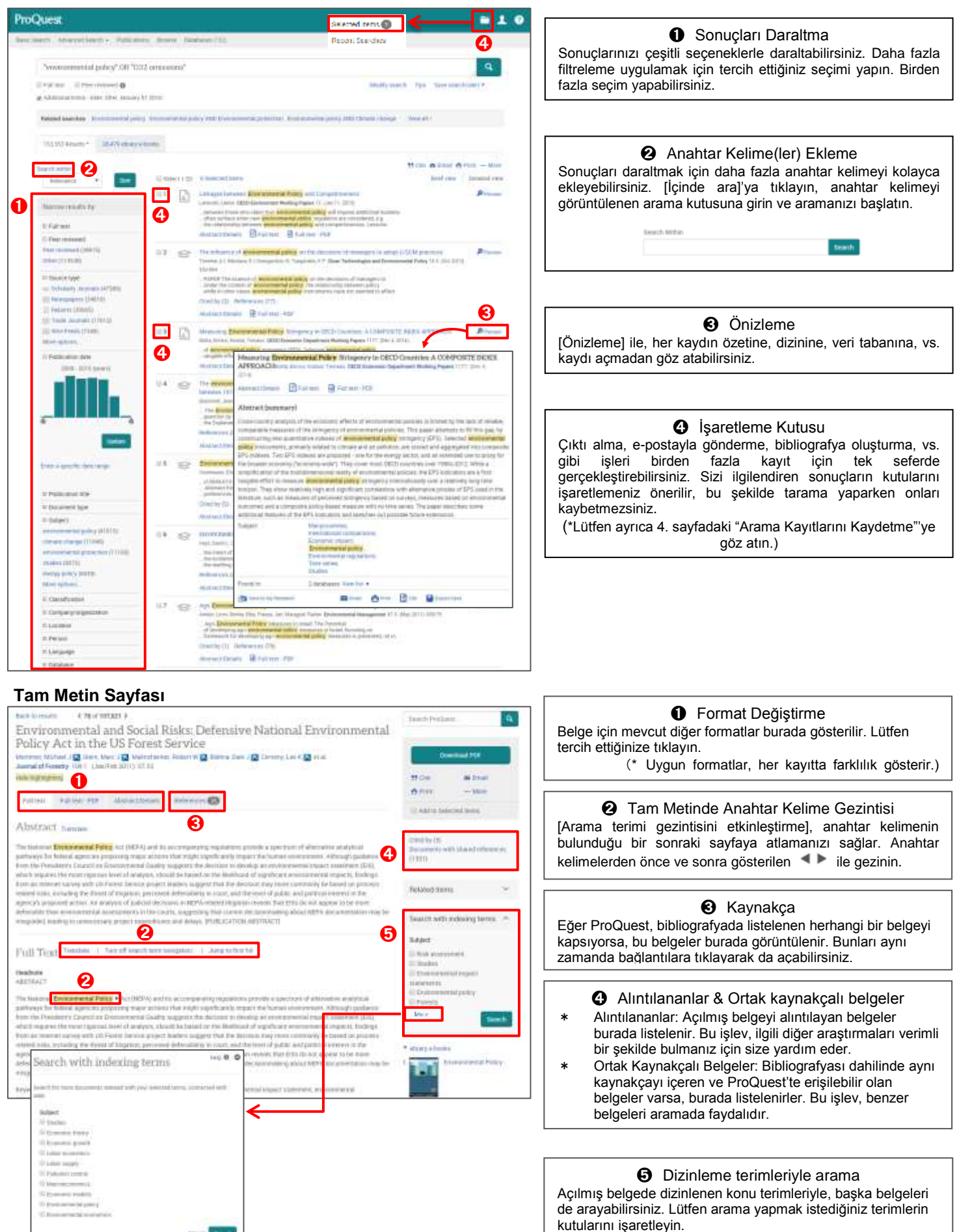

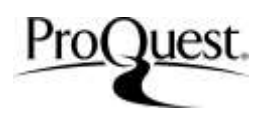

## En Son Aramalar

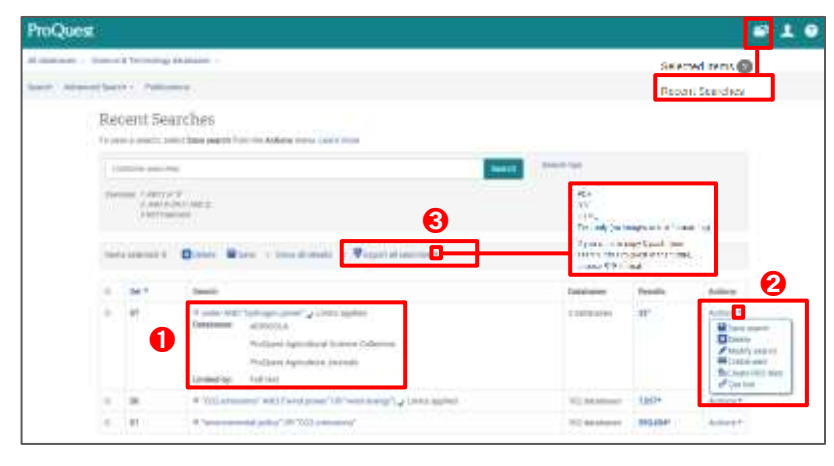

Kullanılan Veritabanlarını Görüntüleme Her aramada kullanılmış veri tabanlarının listesini görüntüleyebilirsiniz. Kullanılan diğer filtreleme seçenekleri de burada gösterilir.

**2** Eylemler Aramayı kaydetme, düzenleme, bildirimler kurma, vs. gibi seçenekler burada bulunur.

• Tüm Aramaları Dışa Aktarma Görüntülenen arama stratejilerini PDF, RTF, HTML formatlarında dışa aktarabilirsiniz. Lütfen dışa aktarmak istediğiniz sonuçların kutularını işaretleyin.

Aranmış Kayıtları Kaydetme

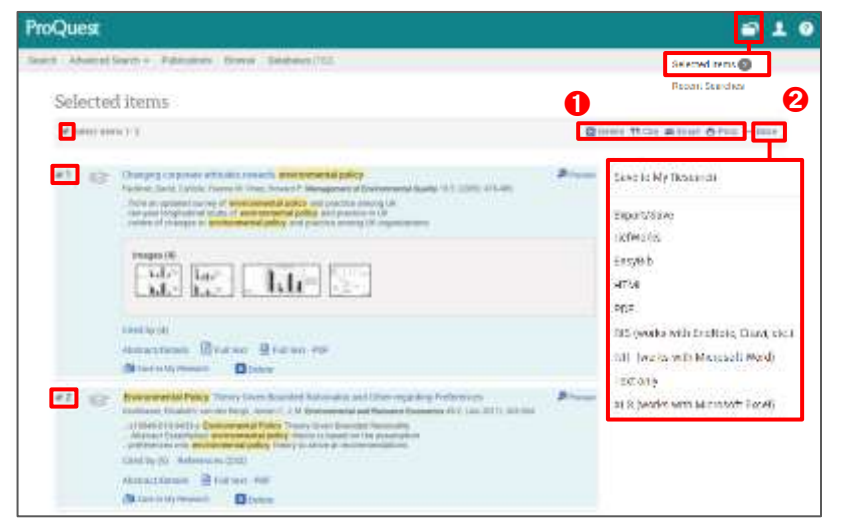

Aranmış kayıtları, kutuları işaretleyerek tek seferde kaydedebilirsiniz. Ayrıca sonuçlara diğer seçenekleri de uygulayabilirsiniz.

Arama Sonuçları Servisleri -1 İşaretlenmiş kayıtları e-posta aracılığıyla gönderebilirsiniz. Aynı alıntı stiliyle çıktı almanız veya kaydetmeniz de mümkündür.

Arama Sonuçları Servisleri - 2 İşaretlenmiş kayıtların verilerini farklı formatlarda dışa aktarabilirsiniz. <Uygulanabilir Dışa Aktarım Formatları> HTML / PDF / RTF / RIS / Salt Metin / RefWorks ve diğer alıntı yönetim araçları

# Araştırmalarım

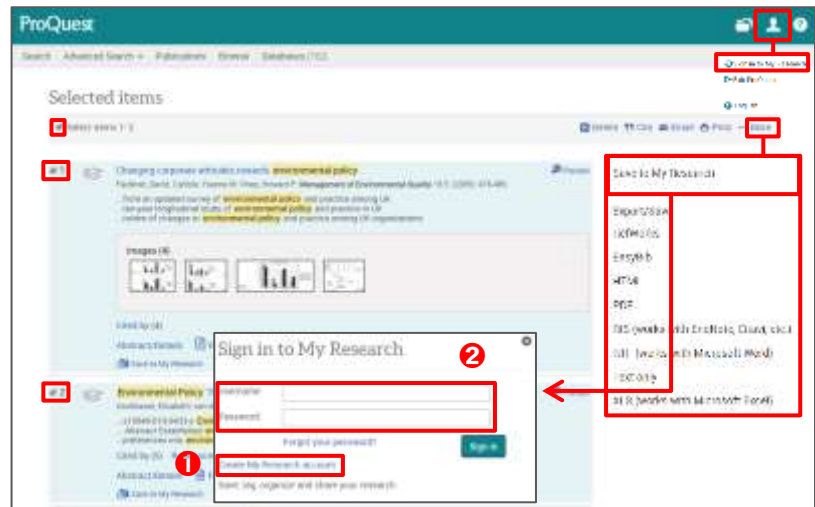

Araştırmalarım, ProQuest veritabanı dahilindeki kişisel hesabınızdır. Arama sonuçlarınızı ve stratejilerinizi kaydetmenize olanak sağlar; bunlar araştırmanıza devam etmenizde işinize yarar.

 Araştırmalarım Hesabını Oluşturma [Araştırmalarım] veya [Araştırmalarım'a Kaydet]'e tıklayın ve Üye Girişi sayfasını görüntüleyin. [Bir Araştırmalarım Hesabı Oluştur]'a tıklayın ve lütfen hesabınızı oluşturmak için gereken bilgileri girin.

Araştırmalarım'a Giriş Yapma [Araştırmalarım] veya {Araştırmalarım'a Kaydet}'e tıklayın ve üye girişi yapmak için kullanıcı adınız ile şifrenizi yazın.

Eğer ProQuest Hızlı Başlangıç Kılavuzu'yla ilgili herhangi bir sorunuz varsa, lütfen Hesap Yöneticinizle veya Müşteri Deneyim ekibiyle iletisime gecin. **ProQuest: Türkiye** ProQuest, Kanyon Ofis Binası No: 185 Kat 6 34394 İstanbul, Türkiye Tel:+90 216 250 3945

ProQuest Platform LibGuide: http://proquest.libguides.com/TurkishHome